## Übertragung von "Keep Me Posted Alerts" und "Saved Answer Sets" von SciFinder (alt) nach SciFinder<sup>n</sup>

| Bei <b>SciFinder</b> <sup>n</sup> anmelden. Dann auf Saved klicken. |                                                |         |   |  |  |  |  |  |  |
|---------------------------------------------------------------------|------------------------------------------------|---------|---|--|--|--|--|--|--|
|                                                                     |                                                | ★ Saved | ( |  |  |  |  |  |  |
| Search                                                              |                                                |         |   |  |  |  |  |  |  |
| & All                                                               | Search by Keyword, CAS RN, Patent Number, etc. |         |   |  |  |  |  |  |  |
| O Substances                                                        | Enter a query                                  |         |   |  |  |  |  |  |  |
| A Reactions                                                         |                                                |         |   |  |  |  |  |  |  |
| References                                                          |                                                |         |   |  |  |  |  |  |  |
| 📜 Suppliers                                                         |                                                |         |   |  |  |  |  |  |  |

Migrate Saved Answers & Alerts (Keep Me Posted)

klicken und einige Sekunden warten. Anschließend erscheint die aktualisierte Liste der Trefferlisten und "Keep Me Posted Alerts".

|                                                   | All 👻 Enter a query                                                                                                    | Draw Draw                     | Q ★ 🛈 🚨                   |  |  |  |
|---------------------------------------------------|----------------------------------------------------------------------------------------------------|-------------------------------|---------------------------|--|--|--|
| Filter by                                         | ★ Saved (7)                                                                                                    |                               |                           |  |  |  |
| Result Type     Substances (1)     References (6) |                                                                                                    | Migrate Saved Answers & Alert | s (Keep Me Posted)        |  |  |  |
|                                                   | Vollhardt-Keep-Me-Posted ✓       ▲ Weekly Alerts →         January 8 2018, 2:10 PM       ■ References: Advanced Search         Author: VOLLHARD, DIETER       ▲ Weekly Alerts → |                               |                           |  |  |  |
|                                                   | Manage Tags                                                                                                    |                               |                           |  |  |  |
|                                                   | <ul> <li>kpm-test /<br/>January 8 2018, 1:59 PM</li> <li>Substances:</li> <li>Substances:</li> <li>As Drawn</li> </ul>                                                          |                               | Weekly Alerts -           |  |  |  |
|                                                   | Manage Tags                                                                                                    |                               |                           |  |  |  |
|                                                   | <ul> <li>□ test </li> <li>May 24 2016, 10:20 AM</li> <li>☑ References:</li> </ul>                                                                                               |                               |                           |  |  |  |
|                                                   | Manage Tags                                                                                                    |                               | View Saved References (1) |  |  |  |

Auf der Seite, die sich jetzt öffnet, auf

## akx-Datei in SciFinder (alt) importieren

Wenn Trefferlisten nicht mehr in **SciFinder** (alt) gespeichert sind und nur nur noch als Dateien im .akx-Format vorliegen, müssen sie zuerst in **SciFinder** (alt) importiert werden, bevor sie nach dem oben stehenden Verfahren in **SciFinder**<sup>n</sup> geladen werden können. Ein direkter Import von .akx-Dateien in **SciFinder**<sup>n</sup> ist nicht vorgesehen.

Bei **SciFinder** (alt) anmelden. Im Kasten "SAVED ANSWER SETS" auf der rechten Seite auf "Import" klicken.

| Explore 🔻        | Saved Searches <b>v</b> | SciPlanner                  |                                                                                                    |                          |
|------------------|-------------------------|-----------------------------|----------------------------------------------------------------------------------------------------|--------------------------|
| REFERENCES       | REFERENC                | CES: RESEARCH TOP           | PIC 0                                                                                                |                          |
| Research Topic   |                         |                             |                                                                                                    | SAVED ANSWER SETS 😨      |
| Author Name      |                         |                             |                                                                                                    | test                     |
| Company Name     |                         |                             | ionic liquids                                                                                        |                          |
| Document Identi  | fier                    | The effect of antibiotic re | ampies:<br>le effect of antibiotic residues on dairy products<br>lotocyanation of aromatic compounds | tautomer of fluorouracil |
| Journal          |                         | Photocyanation of aroma     |                                                                                                    | Hexaarvl(3)radialene     |
| Patent           |                         |                             |                                                                                                    | Author Rudert, Rainer    |
| Tags             |                         | Search                      |                                                                                                    | Autosavad Bafaransa Sat  |
| SUBSTANCES       |                         |                             |                                                                                                    |                          |
| Chemical Structu | re                      | ➢ Advanced Search           |                                                                                                    | View All   Import        |

Im Dialog-Fenster, das sich jetzt öffnet, mit "Choose File" die akx-Datei suchen und auswählen. Auf "OK" klicken.

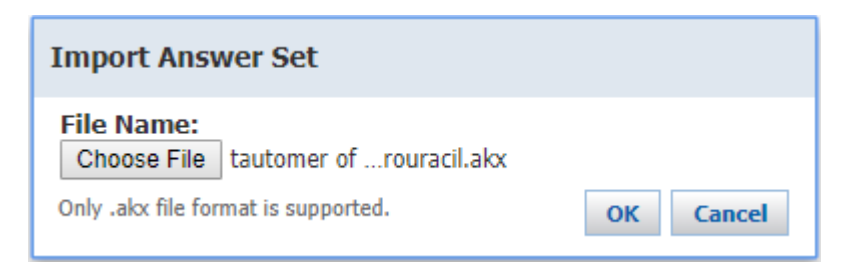

Innerhalb von einigen Sekunden wird die Datei in **SciFinder** (alt) importiert. Der Inhalt wird angezeigt. Jetzt kann die Trefferliste gespeichert werden, indem man auf "Save" (oben rechts im Browser-Fenster) klickt und einen aussagekräftigen Namen wählt. Ab jetzt kann diese Trefferliste ebenfalls nach dem oben beschriebenen Verfahren nach **SciFinder**<sup>n</sup> übertragen werden.